# **Guide to Using myRTK**

This guide has been designed to help a new user become familiar with "my Right-to-Know" or "myRTK," an EPA website optimized for mobile devices. You can use this tool to locate and learn about industrial facilities that use or manufacture toxic chemicals and are regulated under air, water, or hazardous waste environmental laws.

For example, users of myRTK may include:

- a mother with young children living near a power plant who wants to know what toxic chemicals are emitted and their potential health effects
- a family that is considering moving to a new neighborhood and wants to know what toxic chemicals are being released into the environment
- you work in a nearby town and are interested in finding out what industrial facilities are located in the area, what chemicals they release, and the facility's compliance history.

myRTK can be accessed at: http://myrtk.epa.gov/info/

myRTK primarily presents chemical release and waste management information from EPA's Toxics Release Inventory (TRI). To learn more about the TRI Program, visit: <u>http://www.epa.gov/tri/</u>

## Select a Language

You can choose to use myRTK in English or Spanish by selecting a language near the top of the main search page.

| Servironmental Protection Agency                                                        | SEPA US Environmental Protection Agency                                                                                                    |
|-----------------------------------------------------------------------------------------|----------------------------------------------------------------------------------------------------|
| myRight-to-Know 💿 English 💿 español                                                     | myRight-to-Know 🕞 English 🍙 español                                                                                                    |
| Search Map List Legend and Info                                                         | Búsqueda Mapa Lista Leyenda e Información                                                                                                    |
| Search<br>Learn about nearby facilities and chemical releases.<br>Enter an address/ZIP. | Página de búsqueda<br>Entérese de las instalaciones y las emisiones de sustancias q<br>Anote una dirección/un código postal o haga clic en el enlace |
| Street                                                                                  | Calle                                                                                                    |
| City                                                                                    | Ciudad                                                                                                    |
| State                                                                                   | Estado                                                                                                    |
| Zip                                                                                     | Código postal                                                                                                    |
|                                                                                         | (Program installa signed)                                                                                                    |
| Find Faculties                                                                          | busque instalaciones                                                                                                    |

## View an Explanation of the Data

For information on the data contained in myRTK, click the '**Legend and Info**' button within the navigation bar, available at the top of all myRTK pages.

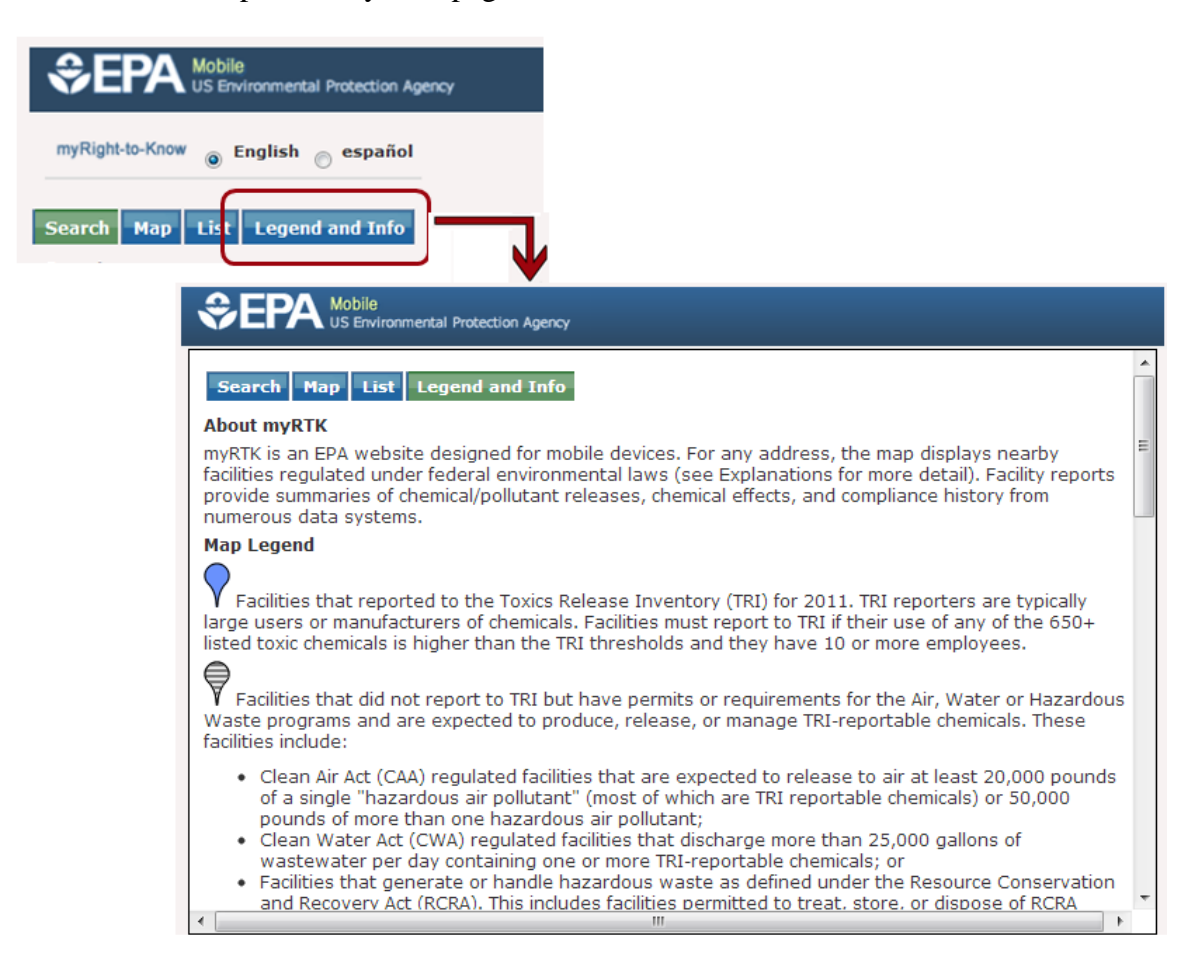

## Search Example #1:

Searches may return many facilities.

To conduct a search, select the '**Search**' tab. Here, you can input an address, a city, or zip code of interest. For this example we inputted 02128 into the box next to "Zip". After inputting the location, click the '**Find Facilities**' button below the search boxes.

The '**Map**' tab will appear with the results of the search. The address or center of the search area will be shown as a small blue dot. Typically, in this initial view (i.e., the default zoom level) of myRTK, you will see an area of 1.2 to 2 miles around the location.

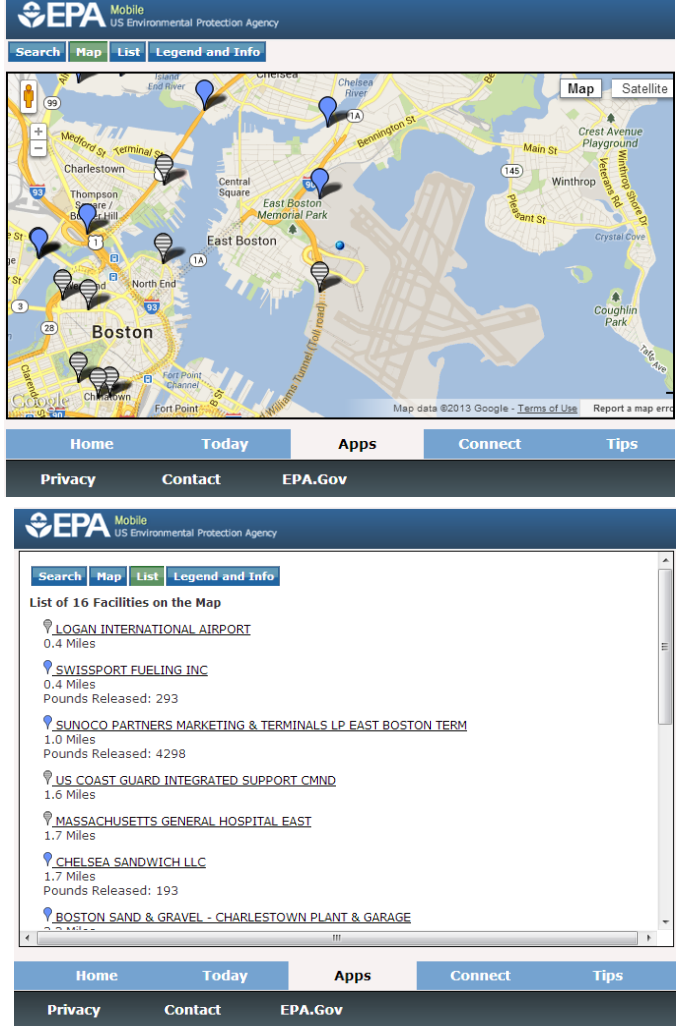

| €E                             | PA                     | Mobile<br>US Environmental Protection Agency |
|--------------------------------|------------------------|----------------------------------------------|
| myRigh                         | t-to-Know              | English español                              |
| Search                         | Мар                    | List Legend and Info                         |
| Search<br>Learn ab<br>Enter an | out nearb<br>address/2 | y facilities and chemical releases.<br>ZIP.  |
|                                | Street                 |                                              |
|                                | City                   |                                              |
|                                | State                  |                                              |
|                                | Zip                    | 02128                                        |
|                                |                        | Find Facilities                              |

**Blue** markers represent facilities that reported to the Toxics Release Inventory Program for the most recent reporting year.

Grey stripped markers represent facilities that did not report to the TRI Program but have other EPA records indicating that they may release or manage TRI-reportable chemicals.

(For further explanation of the markers, click the '**Legend and Info**' tab in the navigation bar.)

To get a listing of the facilities showen on the map, click the '**List**' tab. In this case, there are 14 facilities located on the map.

## **Search Example #2:**

Many locations may not have any TRI facilities or other regulated facilities using TRI chemicals. This may be unknown to you when you begin a search.

For this example, we inputted 67805 into the box next to "Zip". After inputting the location, click the **'Find Facilities'** button below the search boxes.

No facilities appear in the map view, as shown below. The '**List**' tab also confirms that no facilities are located on the map.

| SEPA Mobile<br>US Environmental Protection Agency                                       |
|-----------------------------------------------------------------------------------------|
| myRight-to-Know 💿 English 💿 español                                                     |
| Search Map List Legend and Info                                                         |
| Search<br>Learn about nearby facilities and chemical releases.<br>Enter an address/ZIP. |
| Street                                                                                  |
| City                                                                                    |
| State                                                                                   |
| Zip 67850                                                                               |
| [Find Facilities]                                                                       |

| SEPA Mobile     | nmental Protection Agency |                  |           |                              | Ŷ  | EPA Mobile<br>US Enviro          | nmental Protection Agency | AW     | R MIN WINNY | 14Wet #2 68 |
|-----------------|---------------------------|------------------|-----------|------------------------------|----|----------------------------------|---------------------------|--------|-------------|-------------|
| Search Map List | Legend and Info           |                  |           |                              | Se | arch Map Lisl                    | Legend and Info           |        |             |             |
| +               |                           |                  | , C       | Map Satellite                | 0  | of 0 Facilities on<br>Facilities | the Map                   |        |             |             |
|                 | E Ru 250 Co Ru 2          | 50               |           | Dedge Sd                     |    |                                  |                           |        |             |             |
| Coogle<br>Home  | Today                     | Co Re 240<br>Map | Co Re 200 | 28 Report a map erro<br>Tips | *  | Ноте                             | Today                     | Apps   | Connect     | Tips        |
| Privacy         | Contact I                 | EPA.Gov          |           | ai 2                         |    | Privacy                          | Contact E                 | PA.Gov |             |             |

To see if there are facilities in the surrounding area and view a larger area, you can also zoom out by clicking once on the "-" button located towards the upper left corner of the map.

Note: MyRTK will not display any facilities if you zoom out too far, displaying too large of an area.

## **Facility Reports**

You can find details about any facility in two ways:

From the '**Map**' view:

- Click on the **blue** or **grey** stripped marker of interest. The facility name, address, and industry type will appear. Click on the underlined facility name to view its **Facility Report** (indicated by the **red** arrow).

From the '**List**' view:

- Click on the underlined facility name to view its Facility Report.

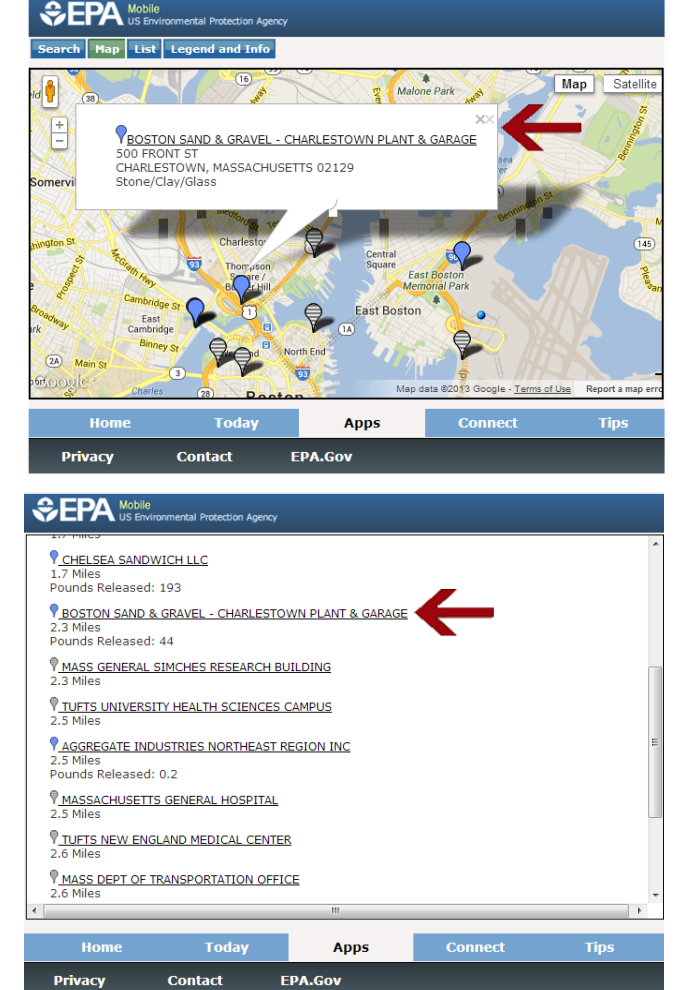

The Facility Report provides information such as:

|                                                                 | Blue    | Gray     |
|-----------------------------------------------------------------|---------|----------|
|                                                                 | markers | stripped |
|                                                                 |         | markers  |
| Facility name, location                                         | Х       | Х        |
| TRI industry type                                               | Х       |          |
| How the facility ranks compared to other TRI facilities         | Х       |          |
| How the facility may be similar to a TRI Facility               |         | Х        |
| Chemical release amounts (in pounds) to air, water, and land.   | Х       |          |
| A list of chemicals released, including release quantities, and | Х       |          |
| an indication of whether EPA has compiled information related   |         |          |
| to cancer or other health effects.                              |         |          |
| Compliance history of the facility over the past three years    | X       | X        |

(Note that not all items listed above will be available or applicable in all cases.)

## **Example of a Facility Report**

Water

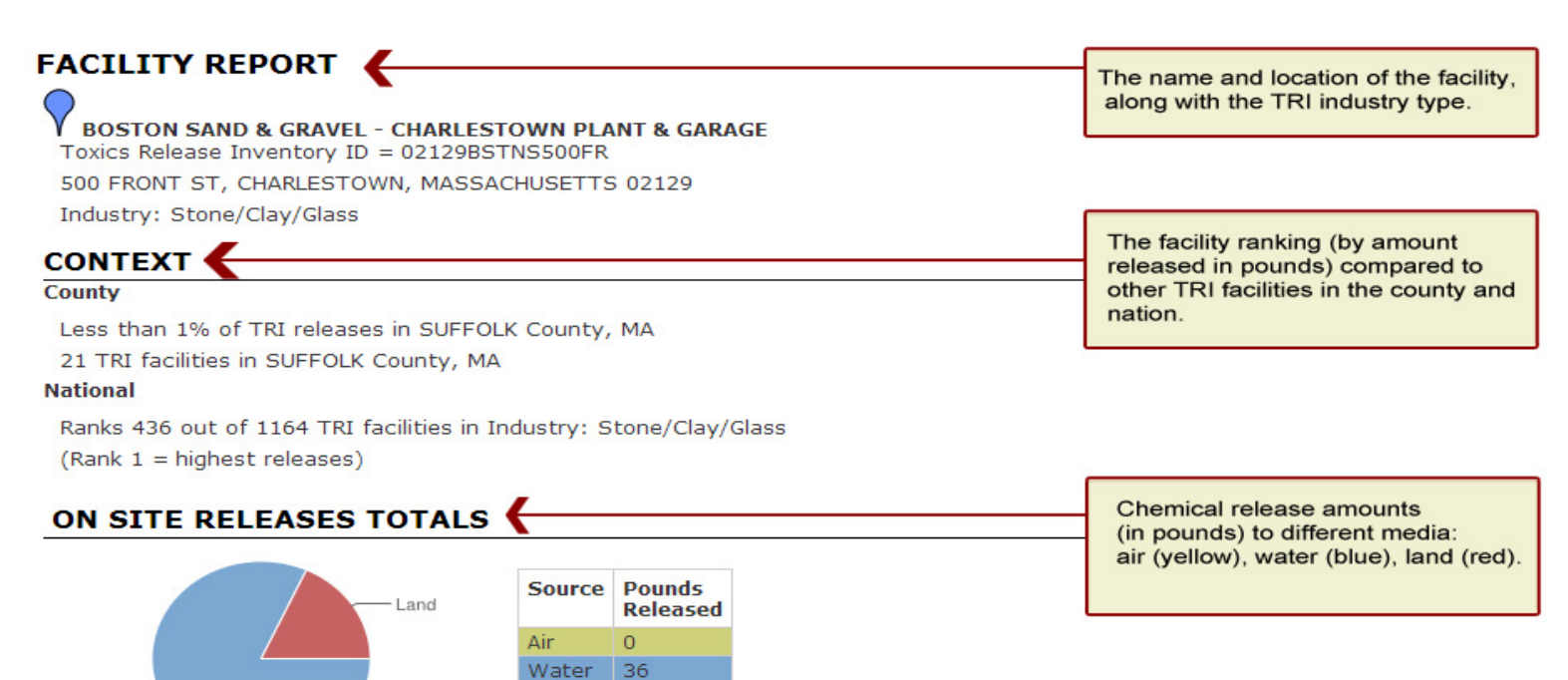

and

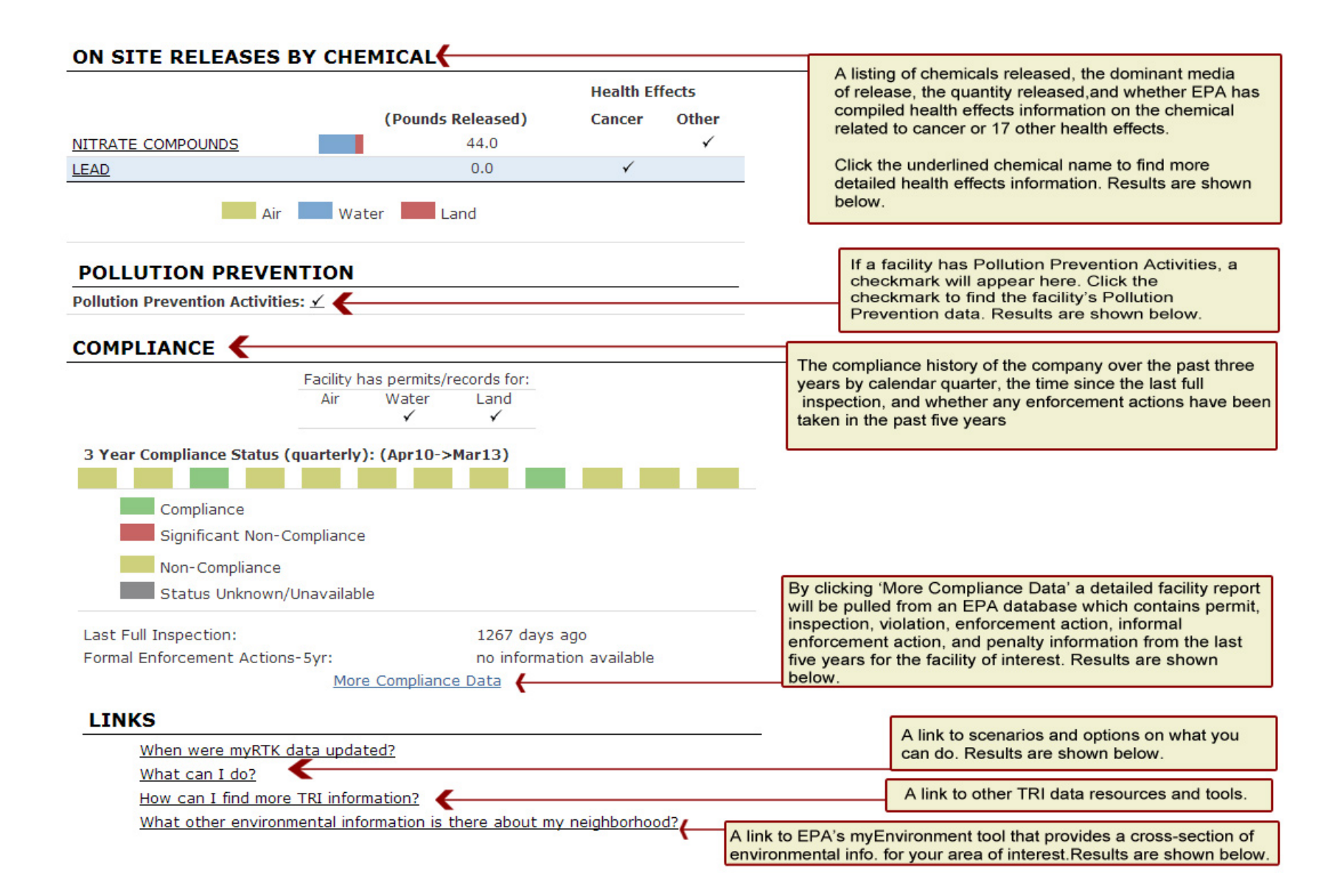

## **Health Effects Information**

From the facility report, section 'ON SITE RELEASES BY CHEMICAL', click the underlined chemical name to find more detailed health effects information. Below is a screenshot of the information found when you click on 'NITRATE COMPOUNDS'. Health information is taken from the OSHA Carcinogen List and TRI-CHIP, an EPA database compiling chemical health effects information from numerous sources. Clicking on the source information will bring up the TRI-CHIP web page.

| SEPA Mobile<br>US Environmental Protection Agency                                                                                                    |  |
|----------------------------------------------------------------------------------------------------|--|
| Search Map List Legend and Info                                                                                                    |  |
| NITRATE COMPOUNDS                                                                                                    |  |
| Adverse health effects from chemical exposures depend on many factors, including toxicity, environmental fate, and the extent of exposure to the chemical.                                                 |  |
| Health Effects                                                                                                    |  |
| Developmental                                                                                                    |  |
| Referring to growth, differentiation and maturation. Effects may occur from conception through sexual maturation, and may include altered growth, structural abnormalities and/or functional deficiencies. |  |
| Chemical health effects information comes from the OSHA Carcinogen List and the TRI-CHIP datasets.                                                                                                    |  |
|                                                                                                    |  |
|                                                                                                    |  |

## **Pollution Prevention Activities Data**

From the facility report, section 'POLLUTION PREVENTION', click the 'Pollution Prevention Activites' checkmark to find more information on a facility's pollution prevention activities. A new window is opened to the relevant section of a larger EPA summary report of TRI data for the facility. The screenshot below provides an example of these results. Clicking on "P2 report" will bring up tables and charts presenting pollution prevention (P2) activities and waste management trends for the selected chemical. Clicking on "View all P2 information for this facility" will bring up a full list of P2 activities for all chemicals reported by this facility.

#### Additional Source Reduction and Pollution Prevention Data:

**The P2 Report** summarizes chemical-specific Pollution Prevention (P2) data for multiple years, including Newly Implemented Source Reduction Activities (Section 8.10) and Optional Pollution Prevention Information (Section 8.11). A "P2 Data" data entry indicates that P2 data was reported for that specific chemical and year. A NR signifies that no Pollution Prevention data was reported for that specific chemical and year.

#### View all P2 Information for this facility

| Chemical Name     | 2001    | 2002 | 2003 | 2004 | 2005 | 2006 | 2007    | 2008 | 2009 | 2010 | 2011    | P2 Report |
|-------------------|---------|------|------|------|------|------|---------|------|------|------|---------|-----------|
| NITRATE COMPOUNDS | P2 Data | NR   | NR   | NR   | NR   | NR   | P2 Data | NR   | NR   | NR   | P2 Data | P2 Report |

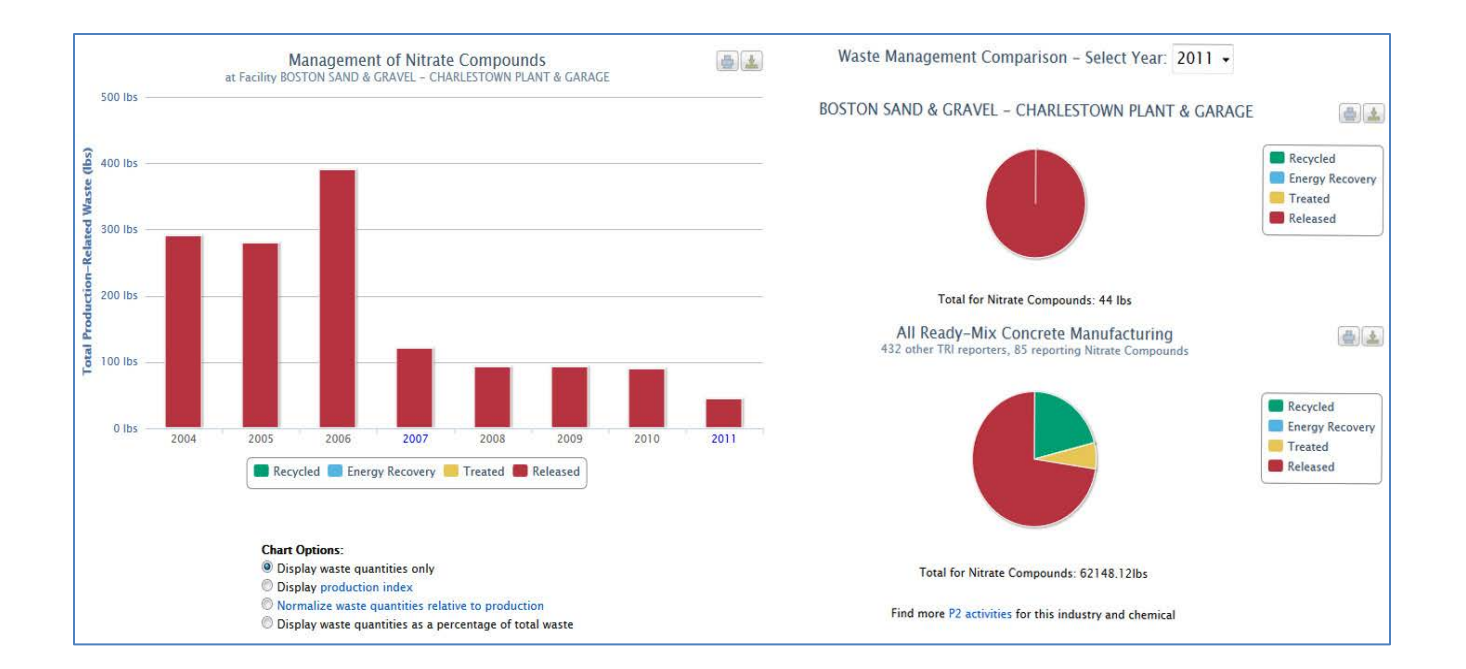

### **Compliance Data**

From the facility report section 'COMPLIANCE', click the 'More Compliance Data' link to find more information on a facility's compliance with federal environmental regulations. A Detailed Facility Report is opened in EPA's ECHO database. The screenshot below provides an example report.

| WITED STATE     | U.S. ENVIRONMENTAL P                                                                                                    | ROTE | CTION           | AGENCY             |
|-----------------|----------------------------------------------------------------------------------------------------|------|-----------------|--------------------|
|                 | Enforcement & Compliance History Online (ECHO)                                                                             |      |                 |                    |
|                 | Recent Additions   Contact Us<br>You are here: EPA Home » Compliance and Enforcement » ECHO » Search Data » Search Results |      |                 |                    |
| WAL PROTECT     |                                                                                                    |      |                 |                    |
| Detailed Facili | ty Report                                                                                                    | Map  | Report<br>Error | Data<br>Dictionary |
|                 |                                                                                                    |      |                 |                    |

For Public Release - Unrestricted Dissemination Report Generated on 02/26/2013 US Environmental Protection Agency - Office of Enforcement and Compliance Assurance

Gray text in this report indicates information that is not required to be reported to EPA. These data, typically regarding non-major or smaller facilities, are often incomplete.

#### **Facility Permits and Identifiers**

| Statute | System | Source ID       | Facility Name                                     | Street Address   | City               | State | Zip   |
|---------|--------|-----------------|---------------------------------------------------|------------------|--------------------|-------|-------|
|         | FRS    | 110013406661    | BOSTON SAND AND GRAVEL PLANT & GARAGE             | 500 FRONT STREET | BOSTON (CHARLESTOW | MA    | 02129 |
| CWA     | ICP    | MAR05C046       | BOSTON SAND & GRAVEL                              | 500 FRONT STREET | CHARLESTOWN        | MA    | 02129 |
| CWA     | ICP    | MA0000531       | BOSTON SAND & GRAVEL CO                           | 500 FRONT STREET | CHARLESTOWN        | MA    | 02129 |
| CAA     | NEI    | NEIMA0250703    | BOSTON SAND & GRAVEL CHARLESTOWN PLANT & GARAGE   |                  |                    | MA    | 02129 |
| RCRA    | RCR    | MAD982191033    | BOSTON SAND & GRAVEL CO                           | 169 PORTLAND ST  | BOSTON             | MA    | 02114 |
| EP313   | TRI    | 02129BSTNS500FR | BOSTON SAND & GRAVEL - CHARLESTOWN PLANT & GARAGE | 500 FRONT ST     | CHARLESTOWN        | MA    | 02129 |

#### **Facility Characteristics**

| Statute | Source ID       | Universe                                  | Status             | Areas | Permit Expiration<br>Date | Latitude/<br>Longitude            | Indian<br>Country? | SIC<br>Codes | NAICS<br>Codes |
|---------|-----------------|-------------------------------------------|--------------------|-------|---------------------------|-----------------------------------|--------------------|--------------|----------------|
|         | 110013406661    |                                           |                    |       |                           | LRT: 42.370971<br>,<br>-71.065717 | No                 |              |                |
| CWA     | MAR05C048       | Minor; General Permit Covered<br>Facility | Admin<br>Continued |       | 10/29/2005                | 42.384310,<br>-71.061810          | No                 | 3273         |                |
| CWA     | MA0000531       | Minor; NPDES Individual Permit            | Admin<br>Continued |       | 08/31/2012                | 42.384111,<br>-71.062194          | No                 | 3273         |                |
| RCRA    | MAD982191033    |                                           | Inactive           |       |                           |                                   | No                 | 4231         | 32732          |
| EP313   | 02129BSTNS500FR |                                           |                    |       |                           | 42.3797 ,<br>-71.0787             | NA                 | 3273         | 327320         |

If the CWA permit is past its expiration date, this normally means that the permitting authority has not yet issued a new permit. In these situations, the expired permit is normally administratively extended and kept in effect until the new permit is issued.

For the RCRA program, activities that contribute to an overall facility status of Active are displayed in parentheses using the acronym HPACS, where H indicates handler activities, P - permitting, A - corrective action, C - converter, and S - state-specific. More information is available in the Data Dictionary.

#### Inspection and Enforcement Summary Data

| mapee   |              | oement outinite  | ay bata                 |                            |                       | - |
|---------|--------------|------------------|-------------------------|----------------------------|-----------------------|---|
| Statute | Source ID    | Insp. Last 05Yrs | Date of Last Inspection | Formal Enf Act Last 05 Yrs | Penalties Last 05 Yrs |   |
| CWA     | MAR05C046    | 1                | 04/08/2009              | 0                          | \$00                  |   |
| CWA     | MA0000531    | 1                | 04/08/2009              | 0                          | \$00                  |   |
| RCRA    | MAD982191033 | 1                | 09/29/2009              | 0                          | \$00                  |   |

#### Compliance Monitoring History (05 years )

| Statute    | Source ID  | System | Inspection Type                                         | Lead Agency | Date       | Finding |
|------------|------------|--------|---------------------------------------------------------|-------------|------------|---------|
| CWA / §311 | 1400044735 | ICIS   | Evaluation                                              | EPA         | 04/08/2009 |         |
| CWA        | MAR05C048  | ICP    | Evaluation (CEI); NPDES - Stormwater - Non-Construction | EPA         | 04/08/2009 |         |
| CWA        | MA0000531  | ICP    | Evaluation (CEI); NPDES - Base Program                  | EPA         | 04/08/2009 |         |

Data Dictionary

Data Dictionary

Data Dictionary

Data Dictionary

## What Can I Do?

From the facility report, section 'links', click on the underlined "What Can I Do?" link to find information on what you can do if you think there is a problem at a facility, if there is a facility-related emergency, if you suspect errors in the data, or if you want to find more TRI information. Below is a screenshot of the page.

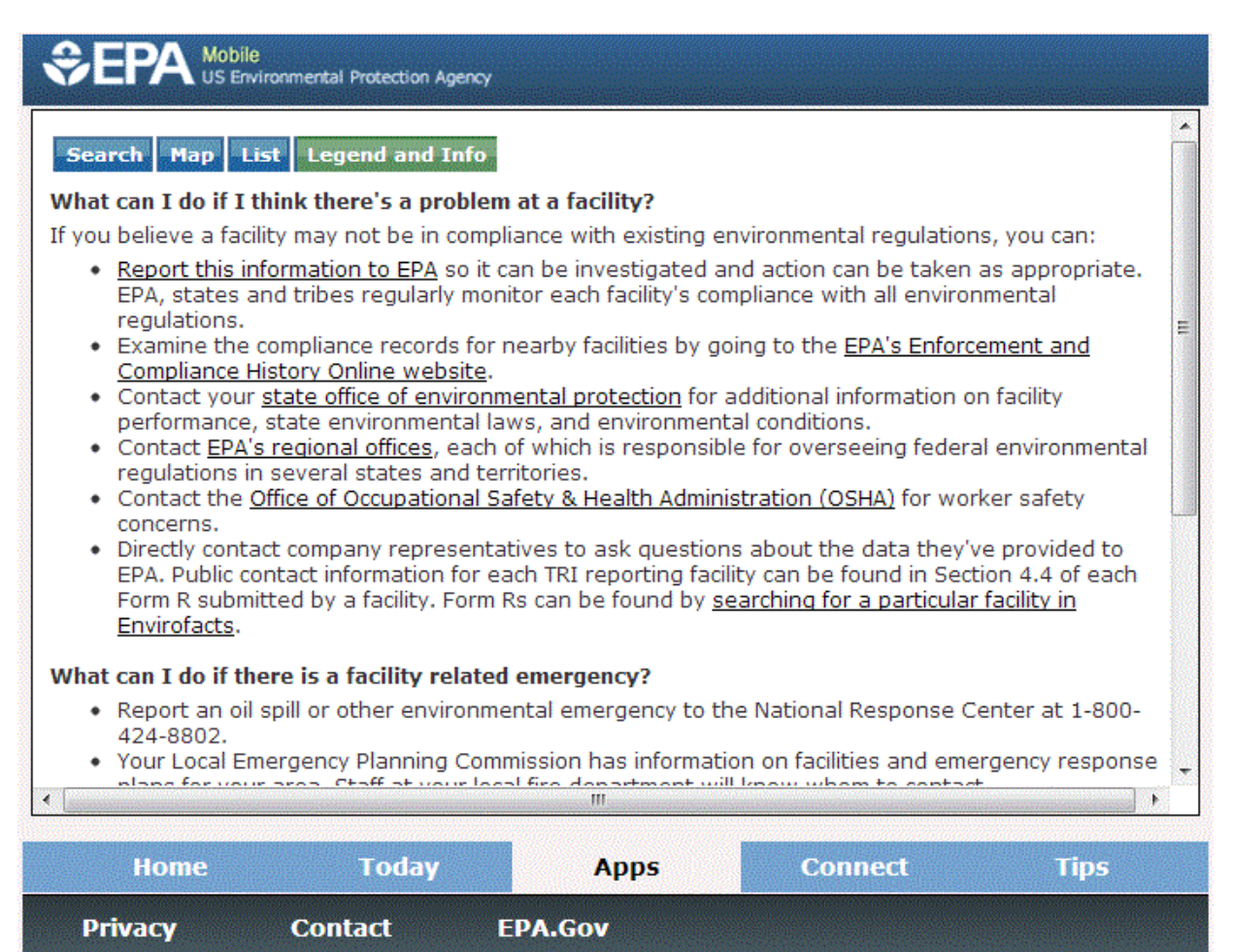

### What other environmental information is there about my neighborhood?

More environmental information for your area of interest can be found at <u>MyEnvironment</u>. MyEnvironment allows you to enter a location such as address, zip, city, county, waterbody, park name, etc. resulting in a cross-section of information covering air, water, energy, health, land, community activities, environmental reports, and map of facilities. Below is a screen shot of a portion of the results in MyEnvironment.

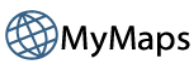

View maps of EPA and partner data specific to your area of interest. Information on Air, Water, Land, Community, Health and Energy can be visualized on map, downloaded and printed.

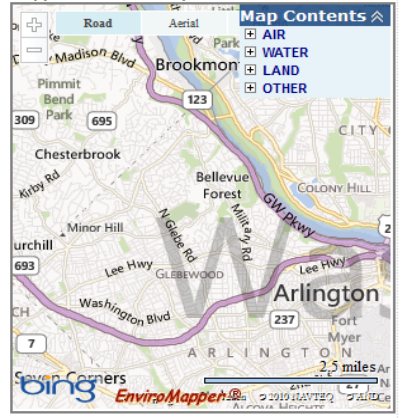

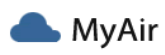

The AQI is an index for reporting daily air quality. It tells you how clean or polluted your air is, and what associated health effects might be a concern for you. Read More

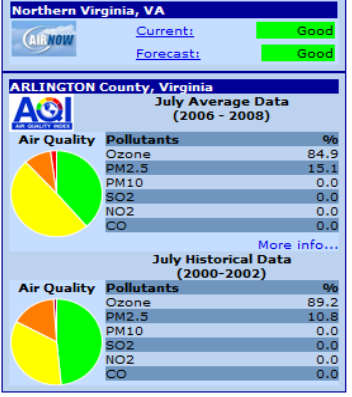

# 💧 MyWater

The Assessment Total Maximum Daily Load (TMDL) Tracking and Implementation System (ATTAINS) provides information reported by the states to EPA about the conditions in their surface waters. This information is required every two years under Clean Water Act Sections 305(b) and 303(d). Read More

| Name                                          | Туре               | Size           | Status          |   |
|-----------------------------------------------|--------------------|----------------|-----------------|---|
| POTOMAC DC                                    | Artificial<br>Path | 3.4<br>miles   | Impaired        |   |
| Gulf Branch                                   | River              | 1.4<br>miles   | Not<br>Assessed |   |
| DALECARLIA<br>TRIBUTARY                       |                    |                | Impaired        |   |
| Pimmit Run                                    | River              | 2.5<br>miles   | Impaired        |   |
| WASHINGTON<br>SHIP CHANNEL                    | Artificial<br>Path | 2.1<br>miles   | Impaired        |   |
| NORMANSTONE<br>CREEK                          | River              |                | Impaired        |   |
| Potomac<br>River/Difficult<br>Run/Nichols Run | Artificial<br>Path | 2.7<br>miles   | Not<br>Assessed |   |
| Potomac<br>River/Difficult<br>Run/Nichols Run | Lake               | 135.2<br>acres | Not<br>Assessed |   |
| Potomac<br>River/Difficult                    | River              | 63.5           | Not             | - |
|                                               |                    |                |                 |   |

More Air

# 

The State Energy Data System (SEDS) is the U.S. Energy Information Administration's (EIA) source for comprehensive State energy statistics. Included are estimates of energy production, consumption, prices, and expenditures broken down by energy source and sector.

State Data Comparisons

#### Virginia: 2010 Energy Production vs. Consumption by Source

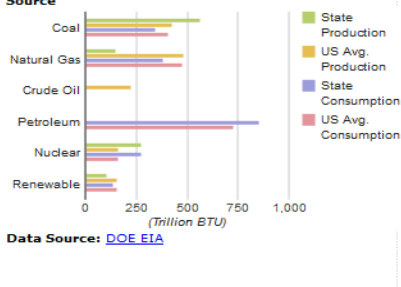

More Energy

More Maps

## 🕻 MyHealth

Toxic air pollutants, or air toxics, are those pollutants known or suspected of causing cancer or other serious health problems, such as birth defects. Not all air pollutants are considered – please visit the NATA Web site for more information on the 2002 NATA data.

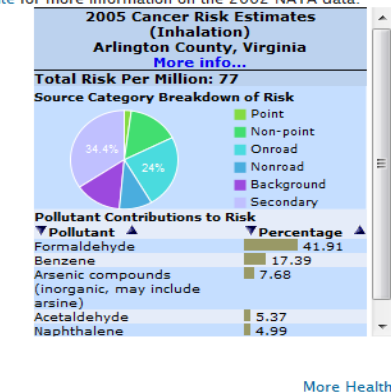

## 📥 MyLand

The National Priorities List (NPL) is the list of national priorities among the known releases or threatened releases of hazardous substances, pollutants, or contaminants throughout the United States and its territories. Read More

There are no Proposed, Final or Deleted NPL Sites in this area.

More Land

More Water